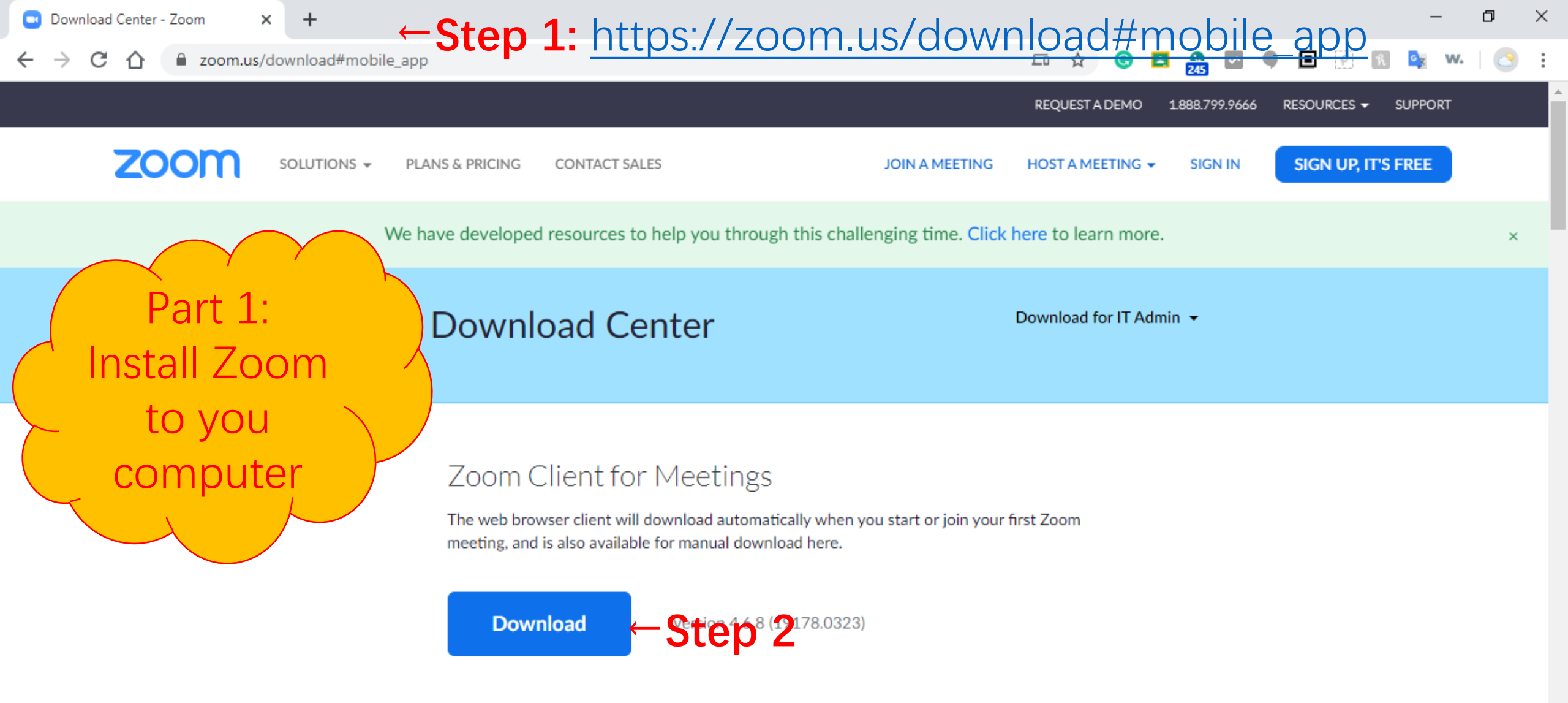

PB

## Zoom Plugin for Microsoft Outlook

0

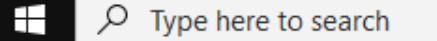

⑦ Help

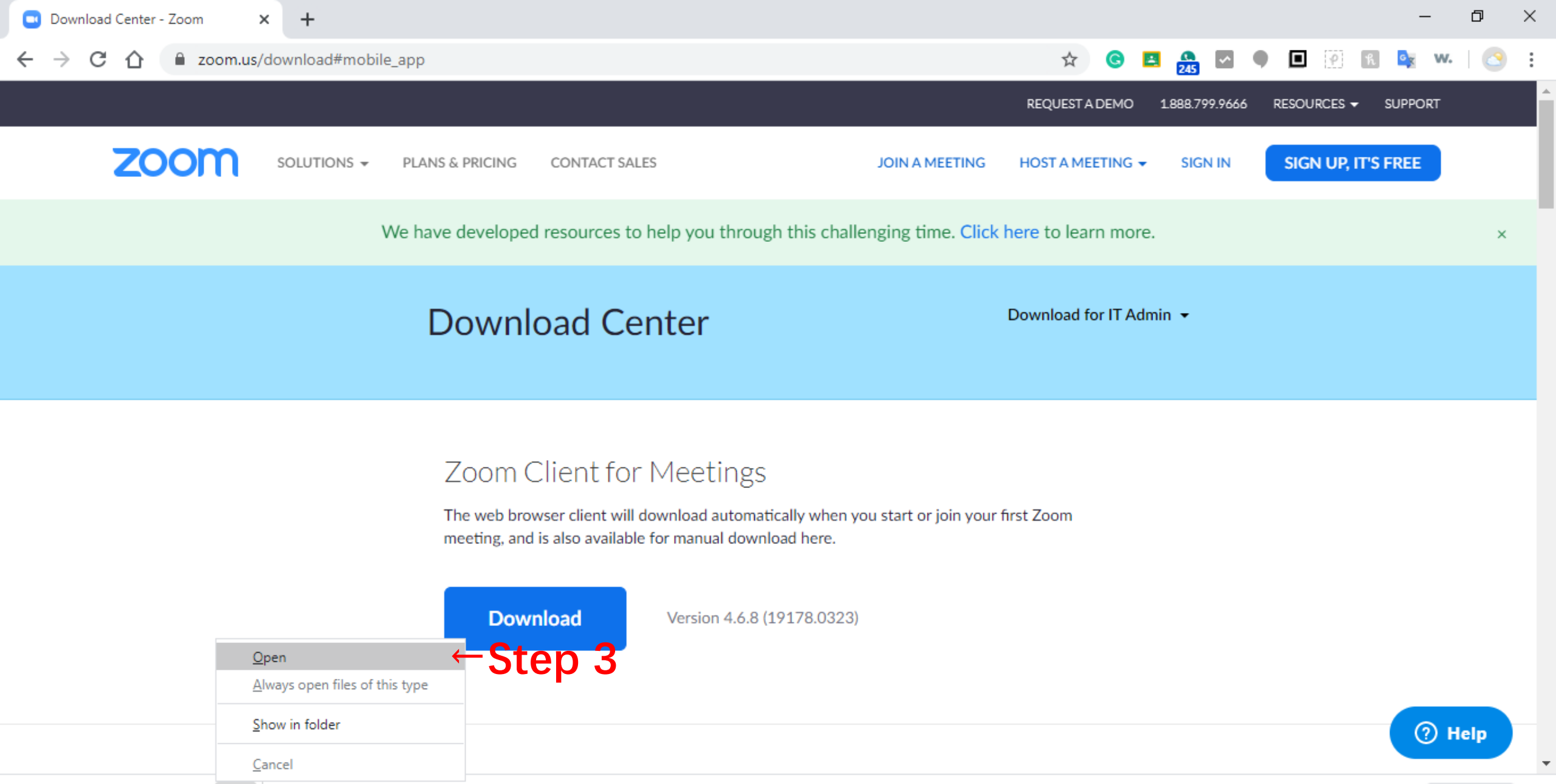

 $\bigcirc$ 

A

PB

ZoomInstaller.exe

0

e

Show all

×

ᆈ

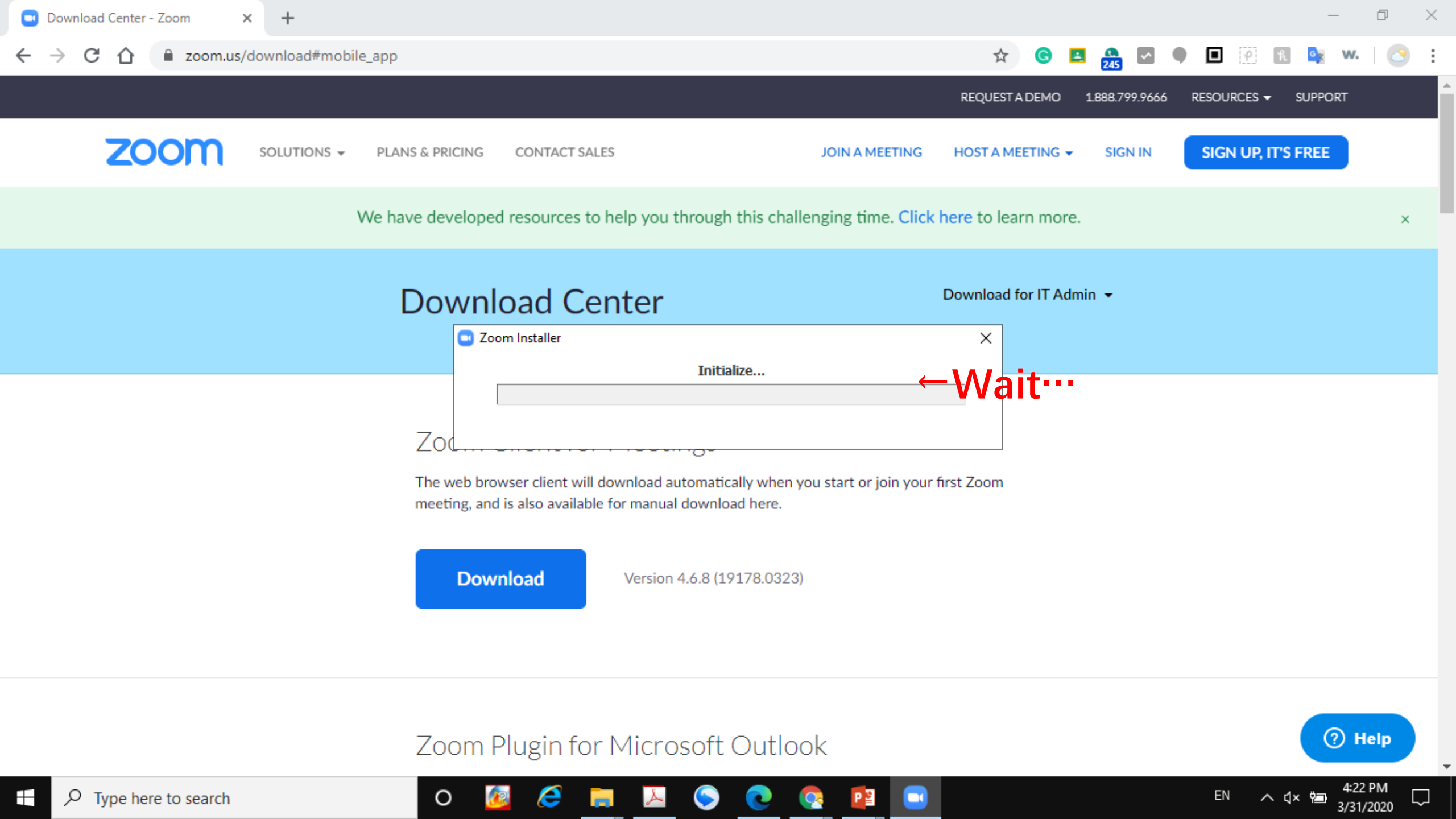

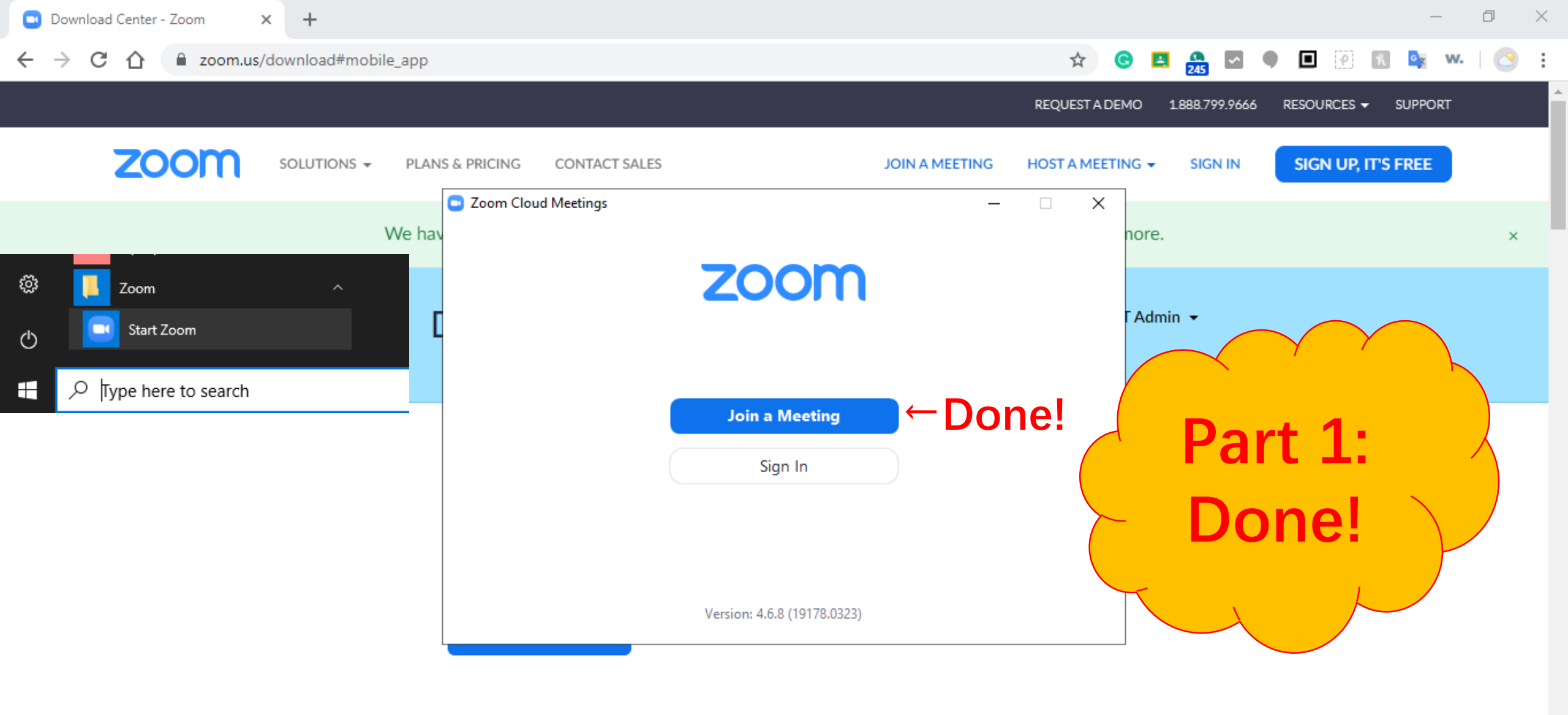

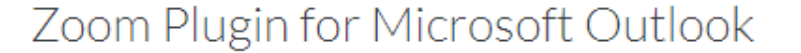

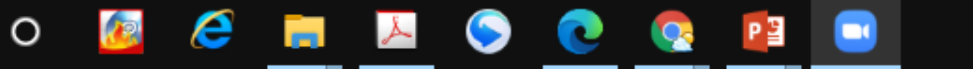

? Help

4:28 PM

3/31/2020

 $\Box$ 

ΕN

🔨 🖸 🗘 🔁

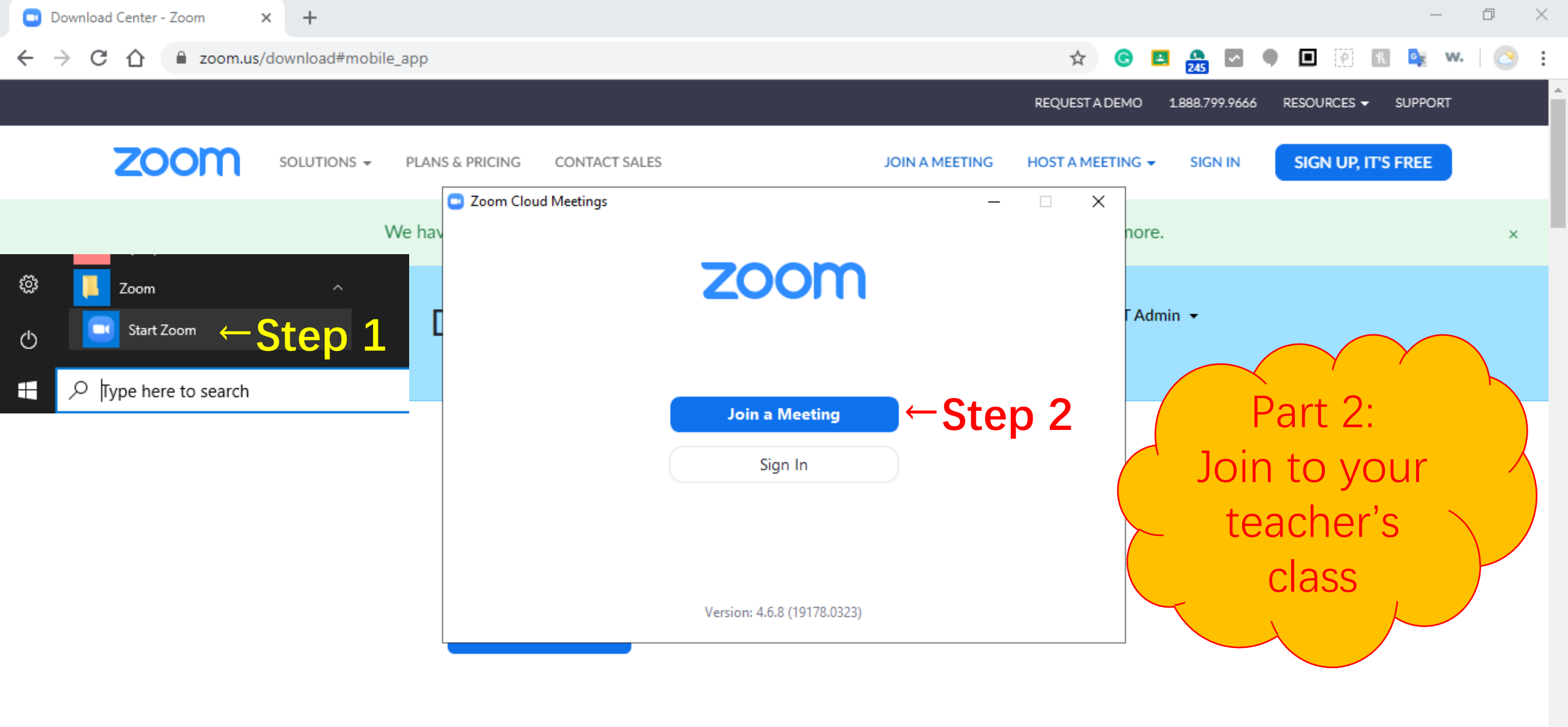

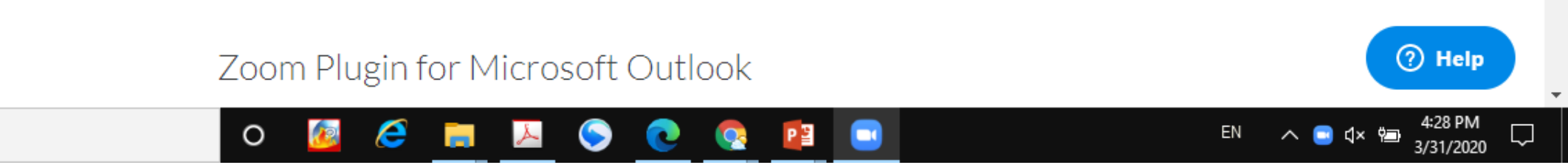

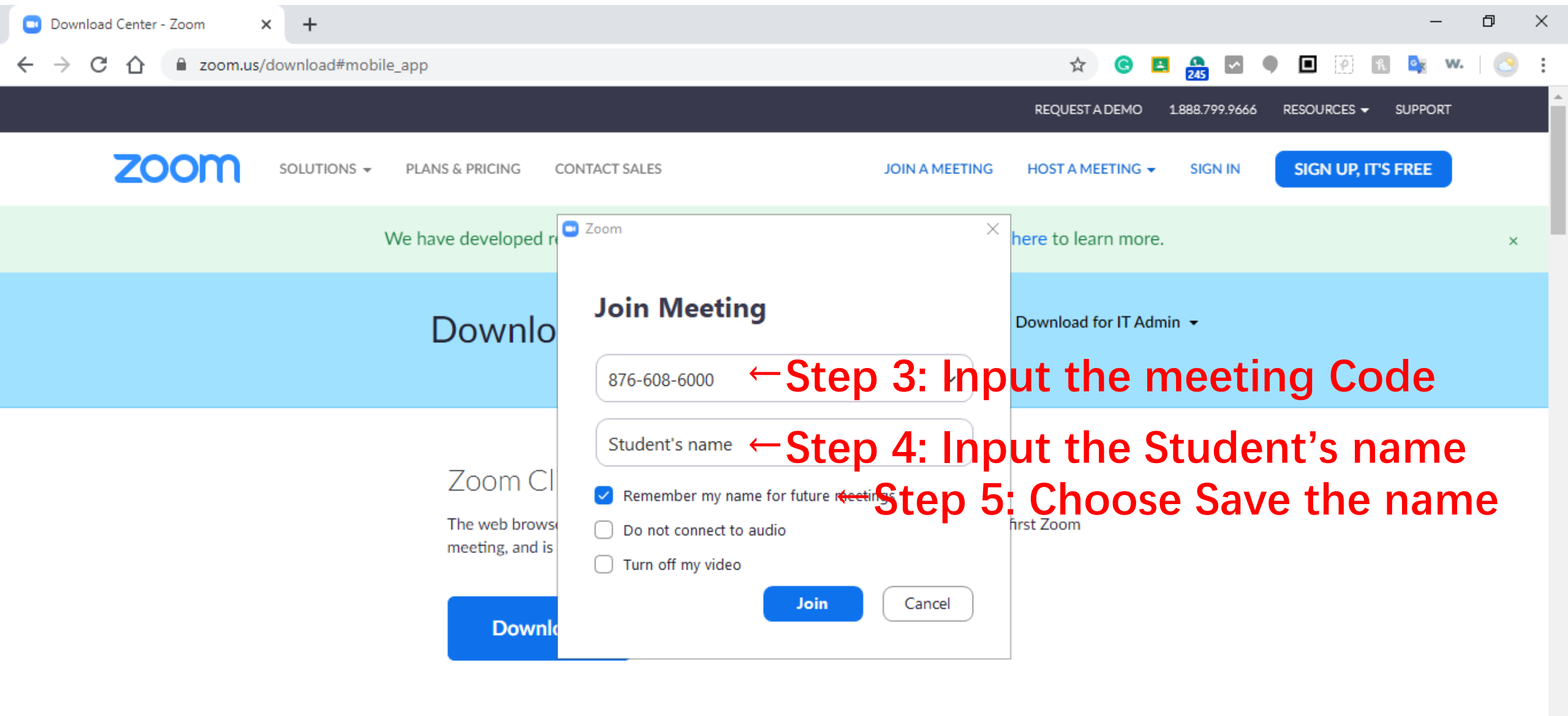

Zoom Plugin for Microsoft Outlook

e

0

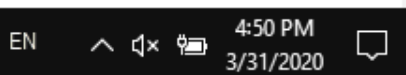

⑦ Help

ZO

С

 $\mathbf{\Omega}$ 

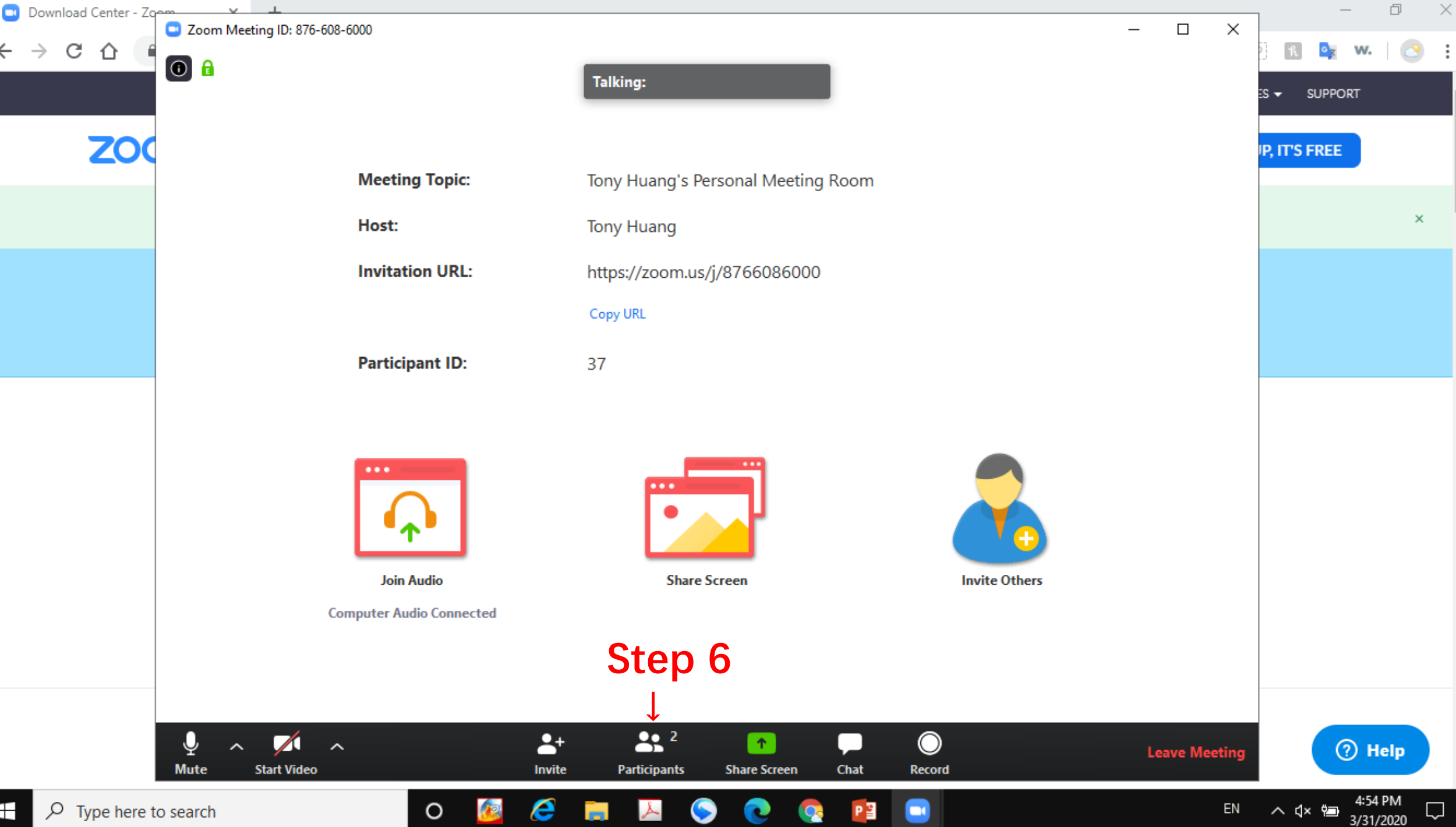

Ŧ

|                 | Talking:                           |
|-----------------|------------------------------------|
| Meeting Topic:  | Tony Huang's Personal Meeting Room |
| Host:           | Tony Huang                         |
| Invitation URL: | https://zoom.us/j/8766086000       |
|                 | Copy URL                           |
| Participant ID: | 37                                 |

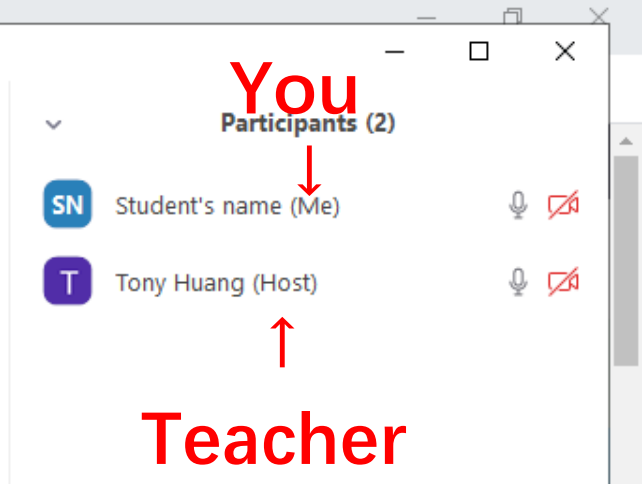

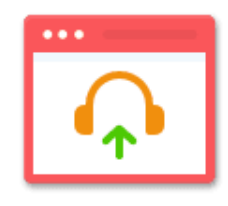

Join Audio

**Computer Audio Connected** 

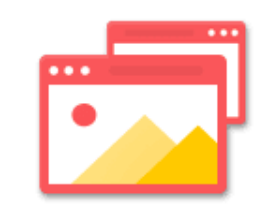

Share Screen

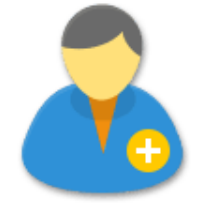

Invite Others

Mute Me

ΕN

へ d× 🗐

4:57 PM 3/31/2020

 $\Box$ 

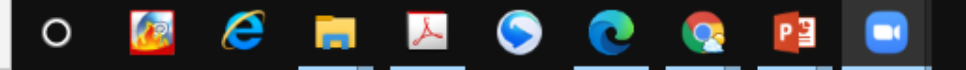

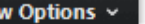

 $\bigcirc$ 

Record

Chat

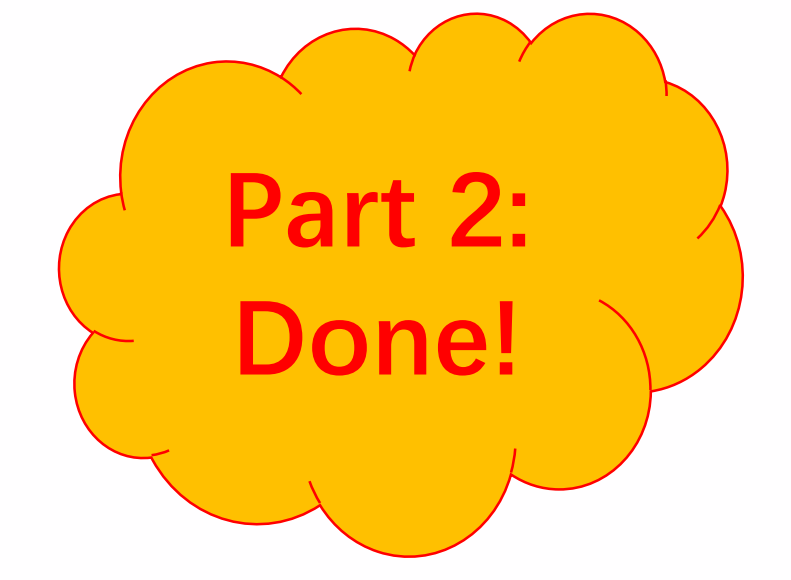

2 <sup>2</sup>

Participants

Υ.

Share Screen

**+**+

Invite

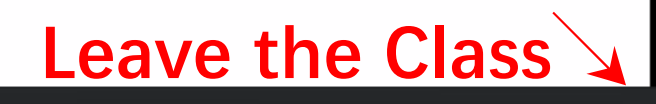

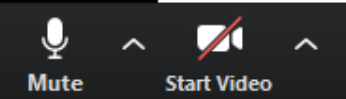

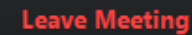

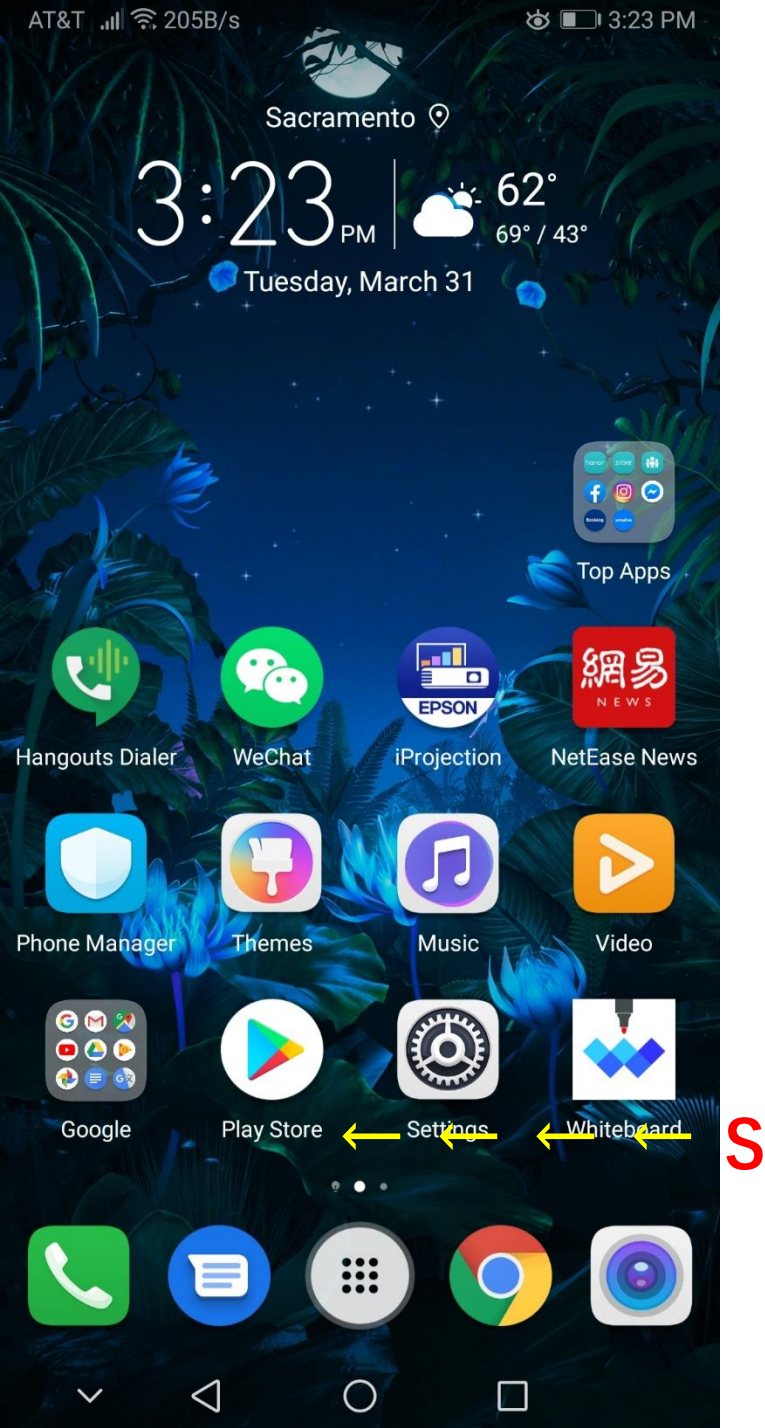

Part 1: Install Zoom to you Phone/Ipad/ Android tablet

Step 1: Choose App store(

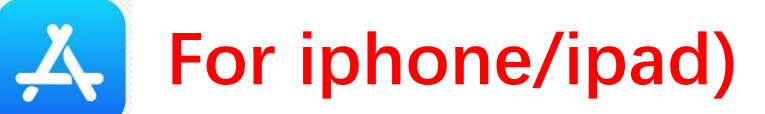

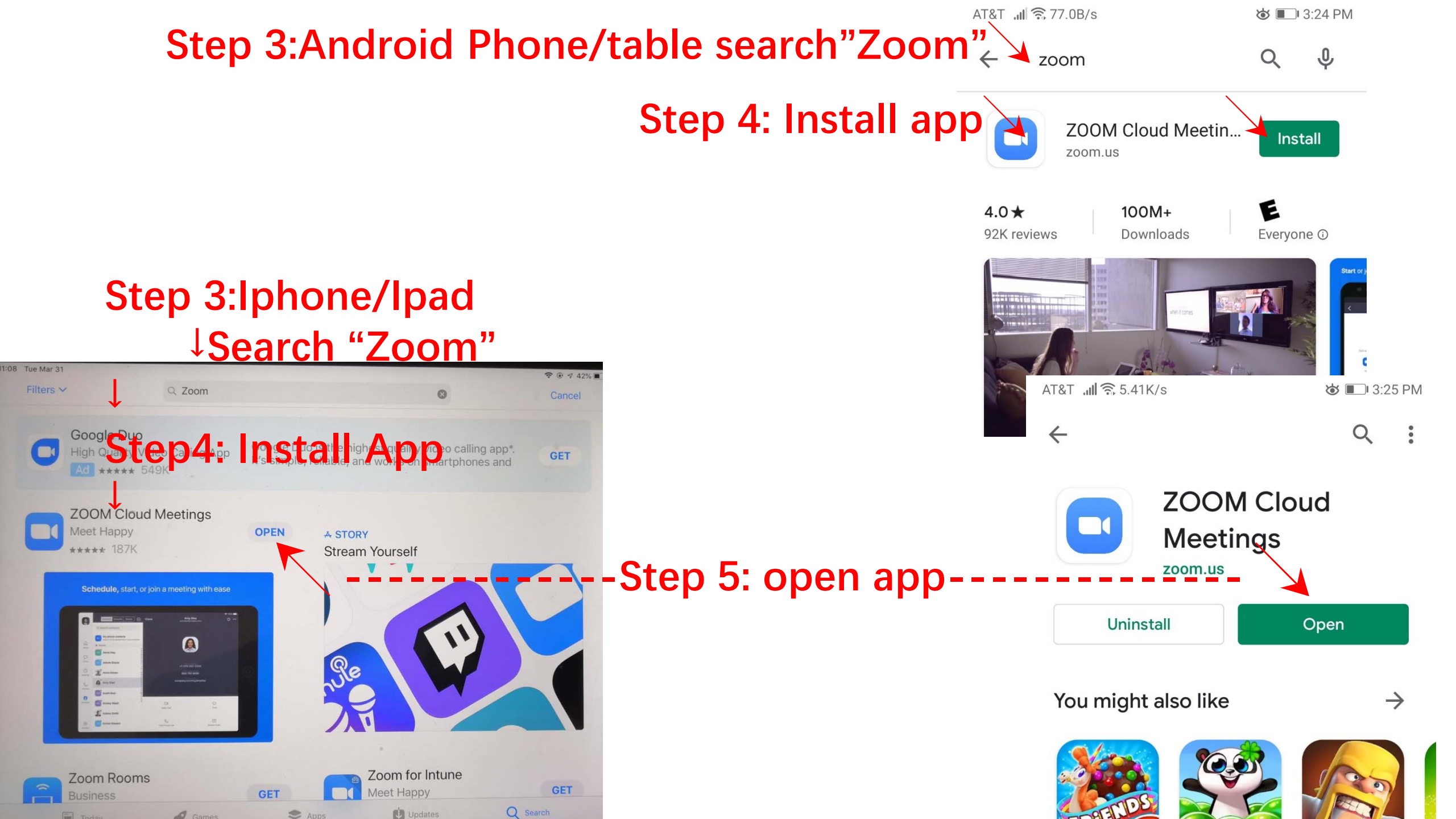

AT&T , 1 3. 5.06K/s

Sign Up

 $\triangleleft$ 

🍅 🔳 3:25 PM

ঠ

## Start a Meeting

. . . .

Start or join a video meeting on the go

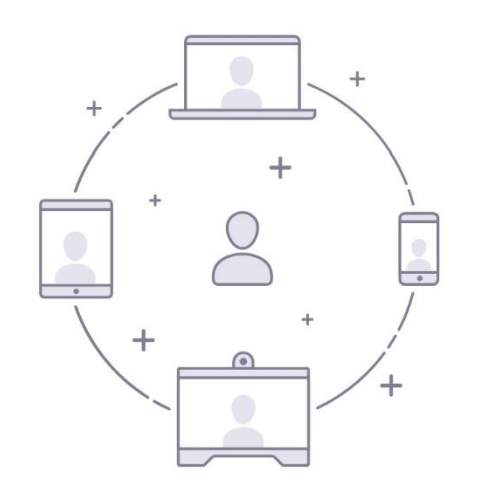

 $\bigcirc$ 

Sign In

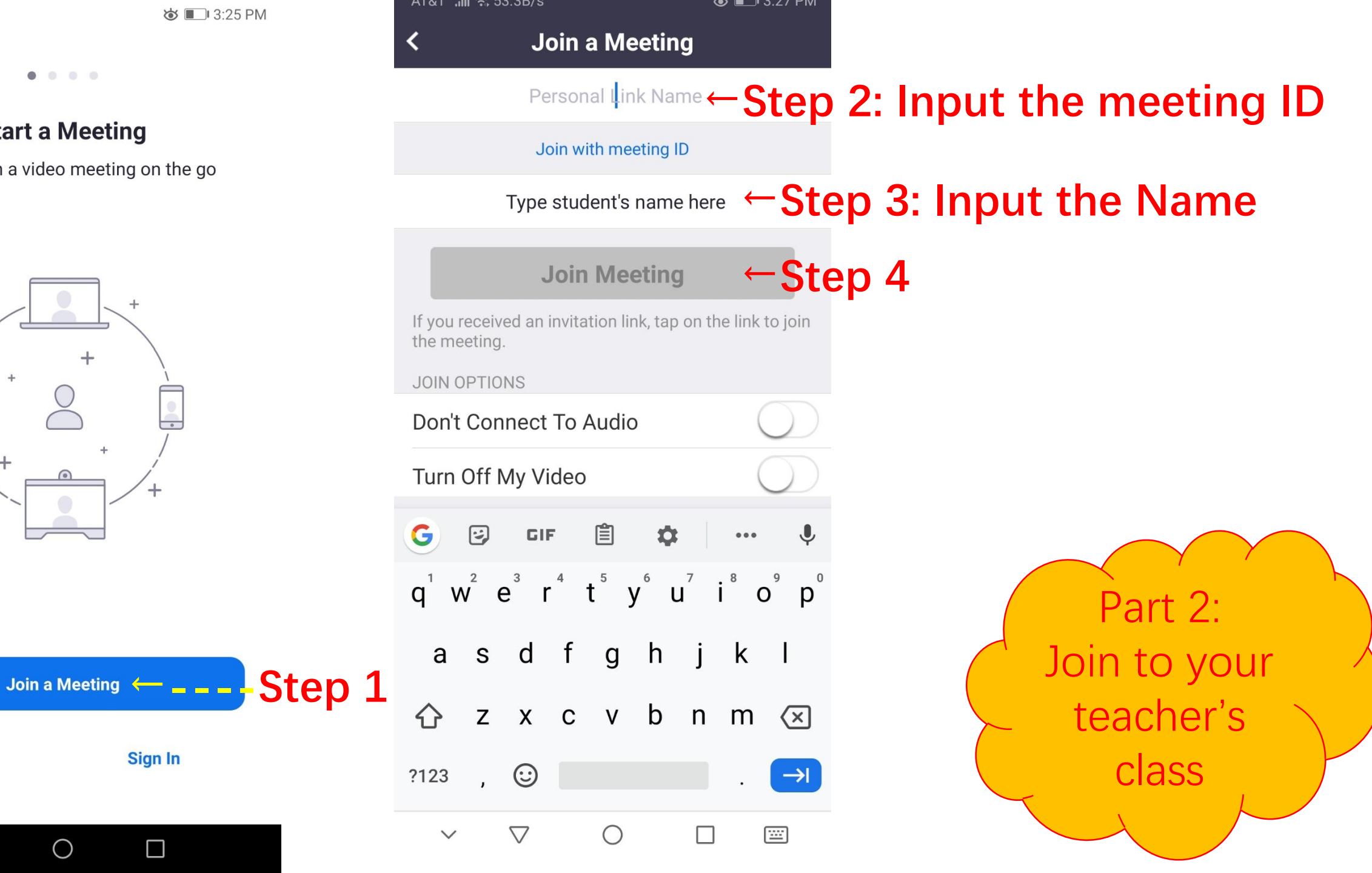

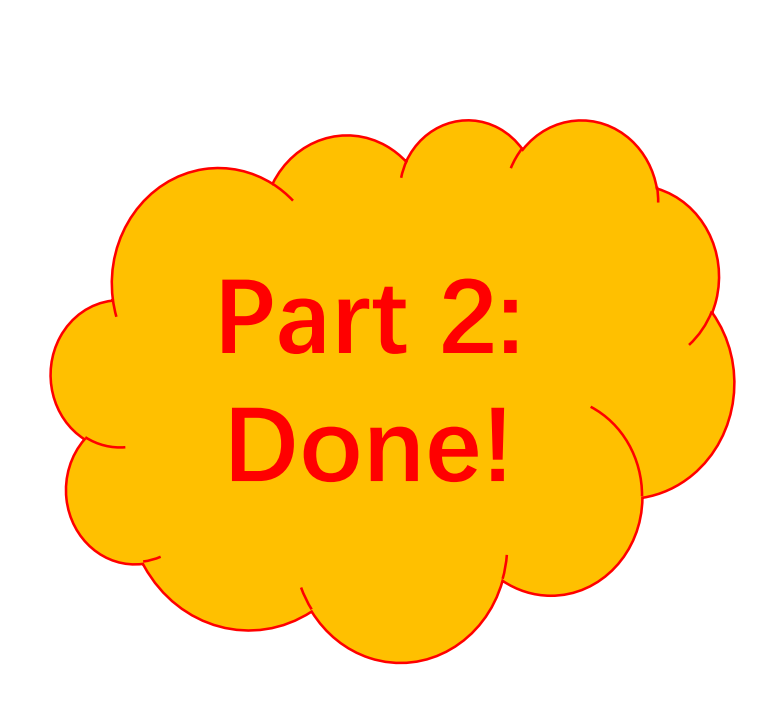

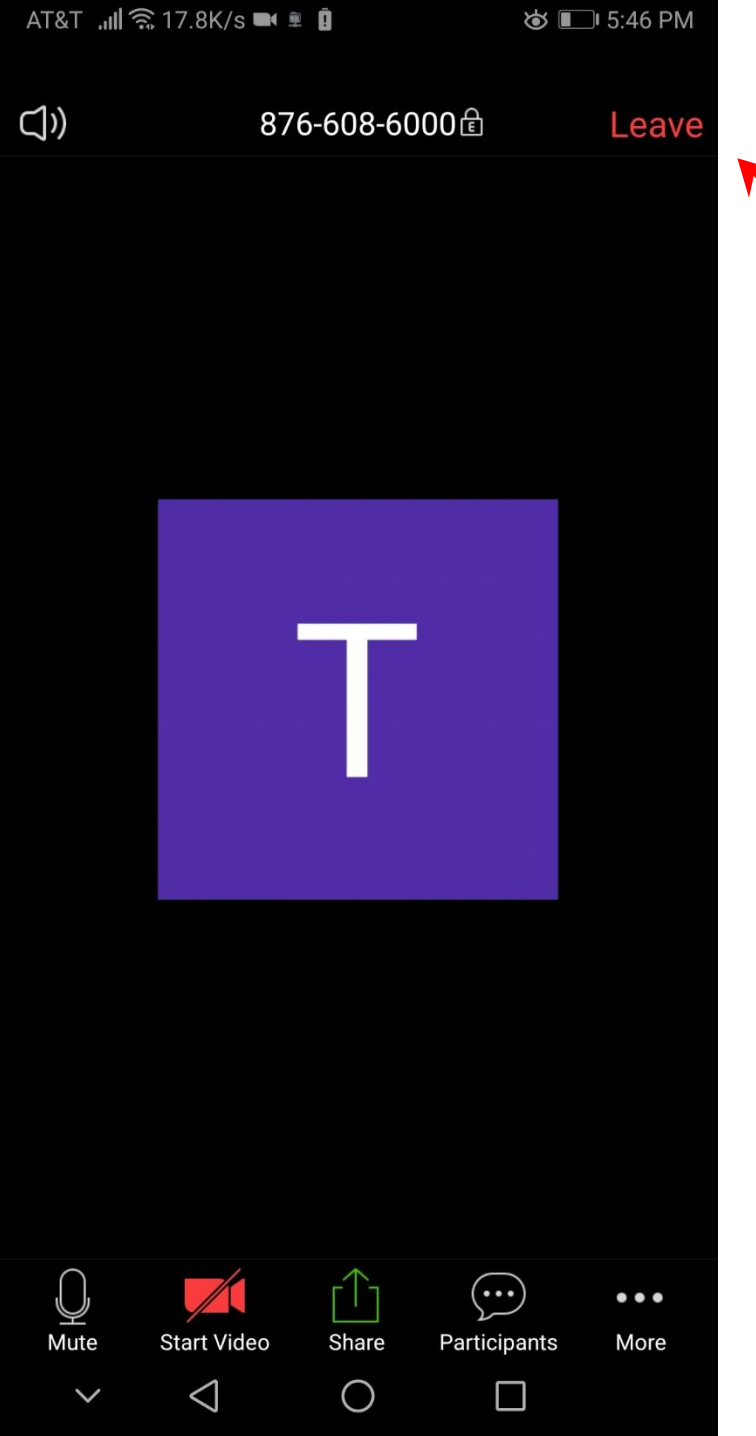

## **C**Leave the Class